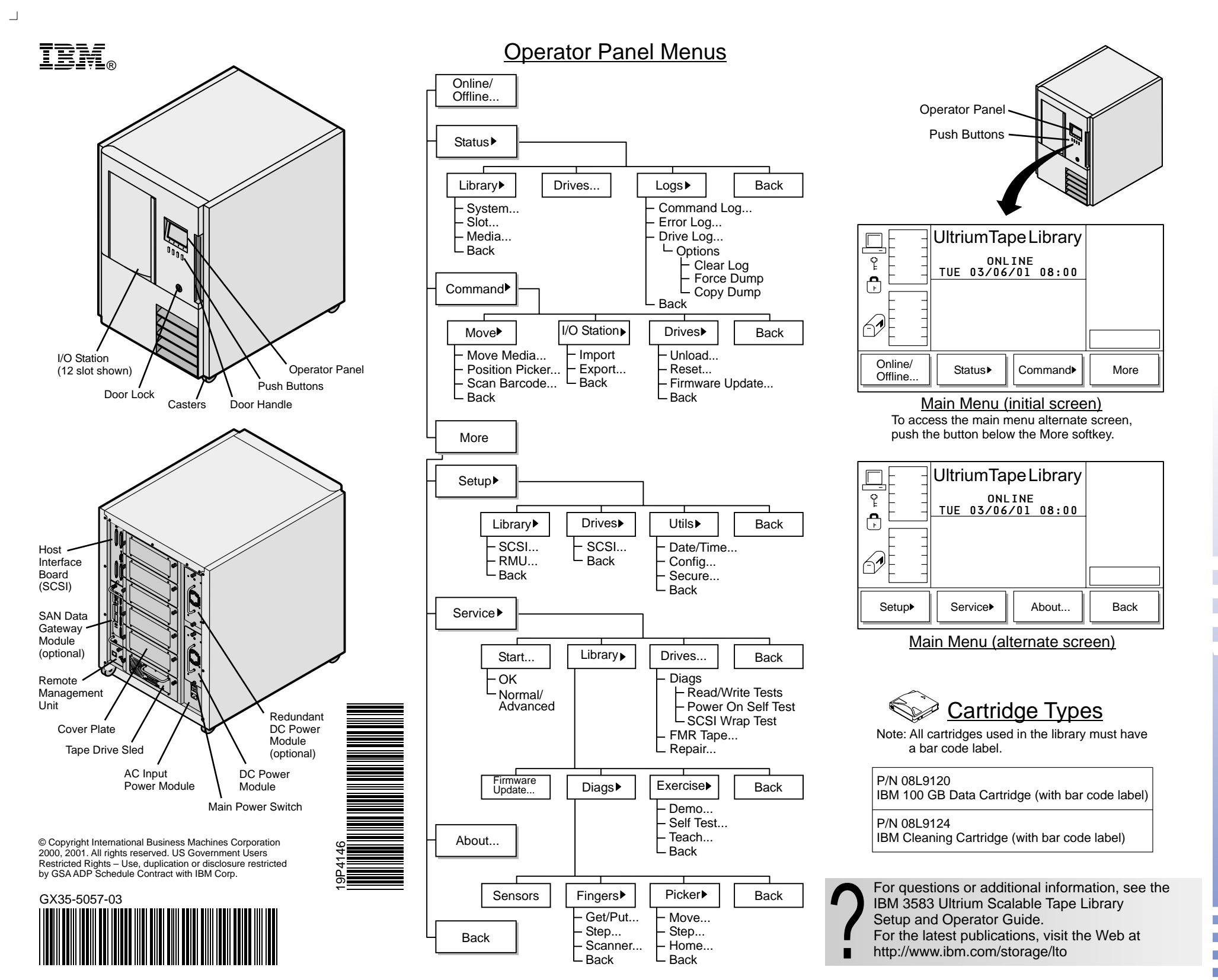

3583 Ultrium Scalable Tape Library IEM

## **Quick Reference**

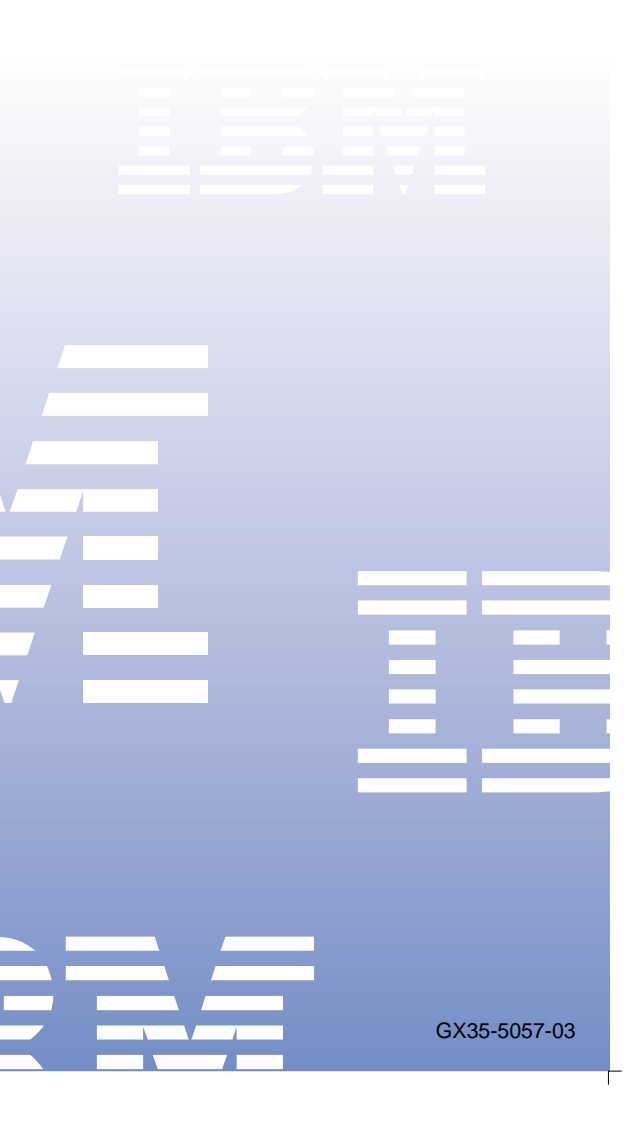

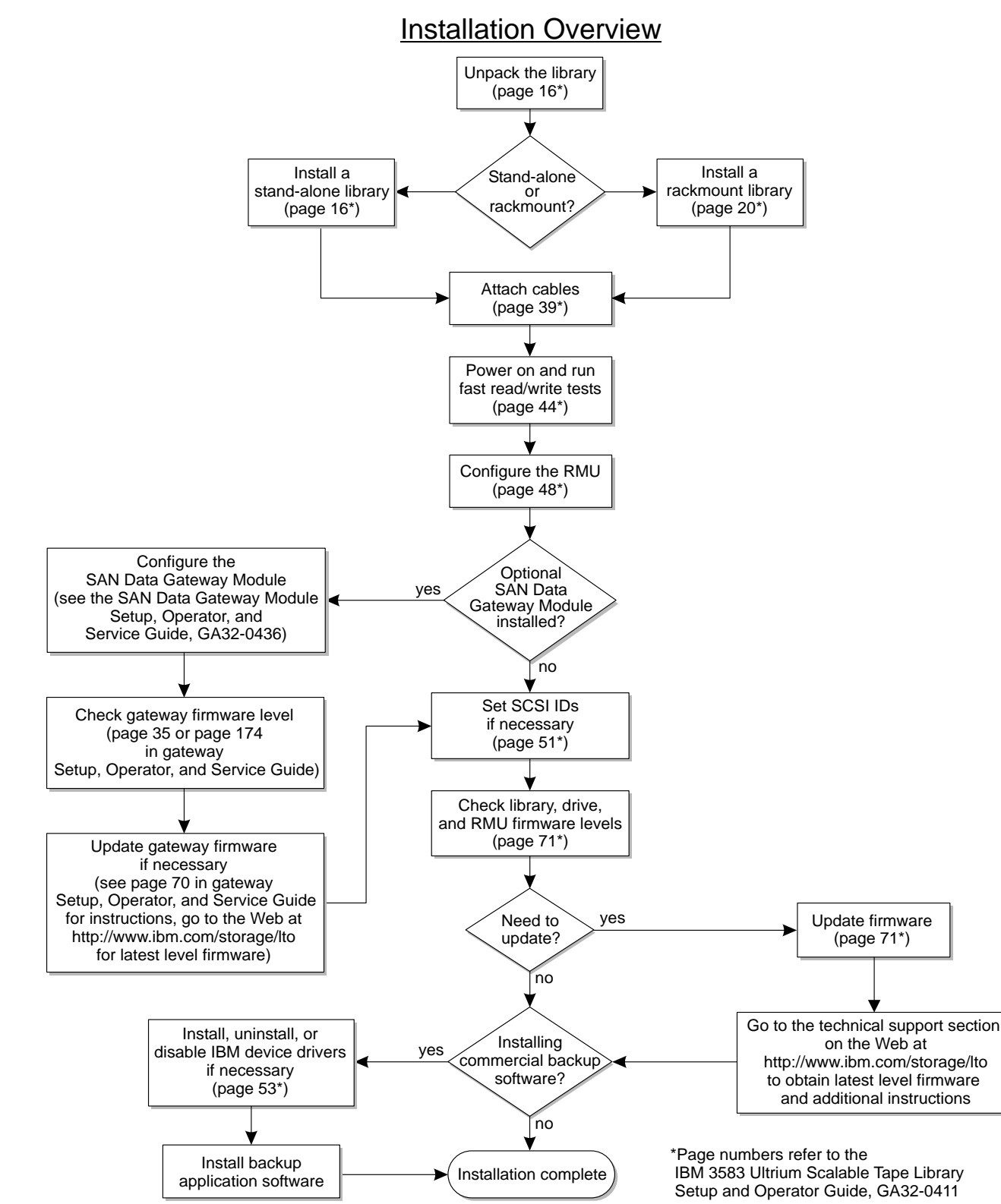

## Installation Procedure

| <ol> <li>Unpack and position the library. Ensure power is accessible.</li> <li>If installing the library in a rack go to the 3583 Ultrium Scalable<br/>Tape Library Setup and Operator Guide for instructions. If<br/>installing a stand-alone library continue with these instructions.</li> </ol> | 16. If the the the function of the function of the second second |
|----------------------------------------------------------------------------------------------------|----------------------------------------------------------------------------------------------------|
| 3. Lock the two front casters in place by turning the latch on the caster counterclockwise.                                                                                                    | 17. Set<br>Libra                                                                                                    |
| <ol> <li>Using the key (taped to the back of the library), unlock and<br/>open the front door.</li> </ol>                                                                                                    | Note<br>and                                                                                                    |
| <ol><li>Remove the band that secures the picker assembly to the frame.</li></ol>                                                                                                    | and<br>18. Set 1                                                                                                    |
| 6. Place a data cartridge (scratch cartridge) in the top slot of the I/O station. Cartridges must have a bar code label.                                                                                                    | Sele<br>Drive                                                                                                    |
| <ol><li>Close the front door securely. The library will not operate<br/>properly if the door is open.</li></ol>                                                                                                    | 19. Cycl<br>and                                                                                                    |
| 8. If you are installing a standard SCSI library:                                                                                                    | 20. Put                                                                                                    |
| - Attach the SCSI cable from the host to the library.                                                                                                    | 21. Veril<br>Refe                                                                                                    |
| - Allach SCSI cables between unves.                                                                                                    | Setu                                                                                                    |
| (See the SCSI cabling diagram for examples)                                                                                                    | http:                                                                                                    |
| nateway module.                                                                                                    | 22. Upd                                                                                                    |
| - Attach the fiber optic cable from the host to the library.                                                                                                    | 23. Refe                                                                                                    |
| <ul> <li>Attach SCSI cables from the SAN data gateway<br/>module to the library and the drives.</li> </ul>                                                                                                    | conf                                                                                                    |
| (See the Fiber/SCSI cabling diagram for examples)                                                                                                    |                                                                                                    |
| <ol> <li>Install the SCSI terminators. The library will not power on<br/>correctly without proper termination.</li> </ol>                                                                                                    |                                                                                                    |
| 10. Set the LVD/SE-HVD switch on the host interface board (SCSI)                                                                                                    | <u>E</u>                                                                                                    |
| for the SCSI type that you are using (up for HVD, down for LVD/SE). If the library has an optional SAN data gateway                                                                                                    | LVD/SE                                                                                                    |
| module the switch has to be set to LVD/SE.                                                                                                    | F                                                                                                    |
| 11. Plug the power cord into the power receptacle on the ac input<br>power module, and the other end into a grounded electrical                                                                                                    | HÝĎ<br>                                                                                                    |
| outlet.                                                                                                    |                                                                                                    |
| 12. Push the I on the main power switch to turn the power on. The library firmware will initialize and begin the inventory/teach                                                                                                    | SCSI                                                                                                    |
| 13 When the Main Menu displays on the operator panel use the                                                                                                    | Host                                                                                                    |
| push buttons to put the library in the Offline state<br>(Online/Offline -> OK).                                                                                                    |                                                                                                    |
| 14. Run the FAST Read/Write Test. Select More -> Service ->                                                                                                    |                                                                                                    |
| Drives -> OK or Change Drive -> Diags -> OK -> OK. Run                                                                                                    |                                                                                                    |
| this test for each drive that is installed in the library.                                                                                                    |                                                                                                    |
| 15. Configure the remote management unit (RMU) for use:                                                                                                    |                                                                                                    |
| a. Select More -> Setup -> Library -> RMU. The                                                                                                    | _                                                                                                    |
| KIVU dialog displays.                                                                                                    | Exa                                                                                                    |
| D. Use the Up of Down softkeys to enter the internet protocol<br>(IP) address, subnet address, gateway, and name                                                                                                    |                                                                                                    |
| (hostname). Select Next to advance to the next field                                                                                                    |                                                                                                    |
| c. Select OK to accept the settings and return to the                                                                                                    | HVD                                                                                                    |
| library submenu.                                                                                                    |                                                                                                    |
| d. Select Back -> Back to return to the Main Menu.                                                                                                    | LVD/SE                                                                                                    |

e. Attach an Ethernet cable with RJ-45 connectors to the RMU and an Ethernet hub that is attached to a computer. Use a Web browser and type in the IP address or the hostname, the StorWatch Specialist Home page displays.

Г

update firmware if necessary. . Set the library SCSI ID, if necessary. Select More -> Setup -> Library -> SCSI -> UP or Down -> Next -> OK.

Note: The default settings for the SCSI IDs are 6 for the library and 0–5 for the drives. Valid SCSI IDs are 0–7 for the library and 0-15 for the drives.

. Set the SCSI ID for each drive that is installed, if necessary. Select More -> Setup -> Drives -> SCSI -> OK or Change Drive -> Up or Down -> Next -> OK.

FC Host

or

. If the optional SAN Data Gateway Module is installed, refer to the SAN Data Gateway Module Setup, Operator, and Service Guide to configure the gateway, verify firmware levels, and

. Cycle power to the library (push the O to turn the power off, and then push the I to turn the power on again).

. Put the library in the Online state. Select Online/Offline -> OK. . Verify firmware levels for the library, the drives, and the RMU. Refer to the IBM 3583 Ultrium Scalable Tape Library

Setup and Operator Guide or visit the Web at http://www.ibm.com/storage/lto.

. Update firmware for the library, drives, or RMU if necessary. . Refer to your host and application software manuals to configure the library for use.

## Cabling

## Examples of Typical SCSI Cable Configurations

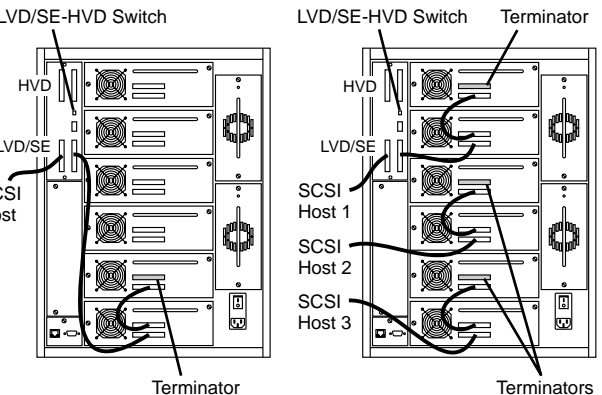

Examples of Typical Fiber/SCSI Cable Configurations Terminator Terminator

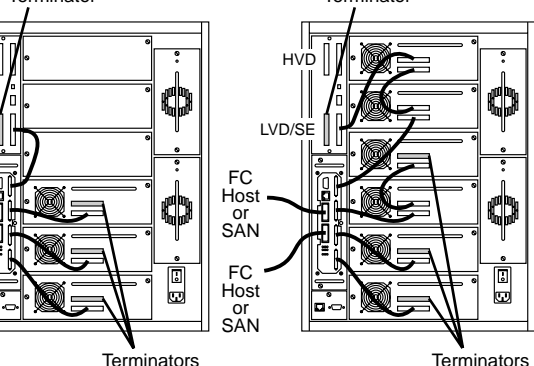